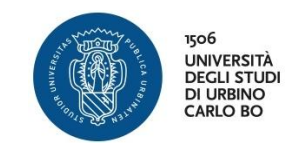

# INFORMAZIONI SULL'ACCESSO ALLA PIATTAFORMA DI E-LEARNING

Ad ogni studente iscritto all'Università di Urbino è assegnato un account "istituzionale" del seguente tipo:

## iniziale del nome.cognome@stud

Con questo account (e relativa password scelta al primo accesso sul sito uniurb.it) è possibile accedere ai vari servizi online dell'università, tra i quali la posta elettronica e la piattaforma di e-learning.

### ACCESSO ALLA CASELLA EMAIL

Per accedere alla casella di posta elettronica:

1) nella home page del sito uniurb.it cliccare la voce "EMAIL,WIFI&WEBCONFERENCE " nella parte più alta dello schermo:

| NOPORTA ATENEO STUDIA CON NOI RICERCA TERZA MISSIONE INTERNATIONAL Q | N UNIURBIT                                                                | C EMAIL, WIFI & WEBCONFERENCE | SEGRETERIA ESSE3 | BLENDED, E-LEARNING & MOOD | ≓ IRIS RIGERCA 🕒 UTILITÀ | SERVIZI AMMINISTRATIVI | SITEMAP OM | Y 🖸 FAQ 🖿 WEBCAM |
|----------------------------------------------------------------------|---------------------------------------------------------------------------|-------------------------------|------------------|----------------------------|--------------------------|------------------------|------------|------------------|
|                                                                      | VIVERITÀ<br>UNIVERSITÀ<br>DELISTIDA<br>DELISTIDA<br>DELISTIDA<br>CARLO BO | ATENEO                        | STUDIA CON NOI   | RICERCA                    | TERZA MISSIONE           | INTERNATIC             | DNAL       | Q                |

2) nella tendina che apparirà cliccare la voce centrale "POSTA ELETTRONICA DI STUDENTI E STUDENTESSE"

| າດ UNIURB IT                    | 😡 EMAIL, WIFI & WEBCONFERENCE 🏦 SEG | RETERIA ESSE3 🖪 BLENDED, E-LEARNING & MOOC 😝 IRIS VICERCA 🔹 UTILIT | À SERVIZI AMMINISTRATIVI | SITEMAP OMY OFAG | WEBCAM |
|---------------------------------|-------------------------------------|--------------------------------------------------------------------|--------------------------|------------------|--------|
| POSTA ELETTRONICA DEL PERSONALE |                                     | POSTA ELETTRONICA DI STUDENTI E STUDENTESSE                        |                          | PEC              | 0      |
| ACCEDI ALLA TUA CASELLA         |                                     | ACCEDI ALLA TUA CASELLA                                            |                          | SCRIVICI         | Ň      |
|                                 |                                     |                                                                    |                          |                  |        |

Apparirà una pagina dove si dovranno inserire le proprie credenziali (account istituzionale e password) per entrare nella casella di posta personale, come mostrato nella immagine sottostante.

Il nome utente è l'account visto sopra mentre la password è quella scelta al momento della prima autenticazione sul sito uniurb.

Lasciando le due caselle di spunta sotto la password così come sono (non spuntate) le credenziali verranno salvate nel browser e si eviterà di ripetere questo passaggio negli accessi successivi, durante i quali si verrà quindi inviati direttamente alla casella di posta.

Se il computer da cui accediamo alla posta non è personale o, comunque, se vogliamo proteggere la casella da accessi non autorizzati cliccare la prima casella di spunta "Non ricordare l'accesso".

| How we want of the second second seco | ERSITÀ<br>I STUDI<br>IBINO<br>O BO                                                                                                    |
|----------------------------------------------------------------------------------------------------|----------------------------------------------------------------------------------------------------|
| Nome utente                                                                                                    |                                                                                                    |
|                                                                                                    | Ctudanti                                                                                                    |
|                                                                                                    | • Studenti                                                                                                    |
| Password                                                                                                    | <ul> <li>Hai bisogno d'aiuto?</li> </ul>                                                                                                    |
| Password                                                                                                    | <ul> <li>Hai bisogno d'aiuto?</li> <li>Recupero Password</li> </ul>                                                                                 |
| Password                                                                                                    | <ul> <li>Suddenti</li> <li>Hai bisogno d'aiuto?</li> <li>Recupero Password</li> <li>Docenti e PTA</li> </ul>                                        |
| Password                                                                                                    | <ul> <li>Hai bisogno d'aiuto?</li> <li>Recupero Password</li> <li>Docenti e PTA</li> <li>Hai bisogno d'aiuto?</li> </ul>                            |
| Password Non ricordare l'accesso Rimuovi l'autorizzazione a rilasciare le tue informazioni a questo servizio.                                                                                                    | <ul> <li>Hai bisogno d'aiuto?</li> <li>Recupero Password</li> <li>Docenti e PTA</li> <li>Hai bisogno d'aiuto?</li> <li>Recupero Password</li> </ul> |

Per eventuali problemi di accesso, o recupero della password, contattare il *Servizio Sistema Informatico di Ateneo*, cliccando una delle due voci presenti sotto **Studenti** nella pagina di accesso (vedi immagine qui sopra)

Cliccando **Accedi** si apre Gmail, in quanto per la posta elettronica Uniurb utilizza questo servizio di Google. L'indirizzo associato ad ogni studente è del tipo:

iniziale del nome.cognome@campus.uniurb.it

(es: a.rossi@campus.uniurb.it)

La finestra di Gmail presenta, sulla sinistra, il menu con i comandi (Scrivi, Posta in arrivo, Inviati, ecc), al centro le email arrivate con mittente, oggetto e data di arrivo, come nella maggior parte dei programmi di posta elettronica.

Gmail è personalizzabile dal comando **Impostazioni** posto in alto a destra e raffigurato da una ruota dentata. Tra le impostazioni c'è anche la possibilità di stabilire un inoltro dei messaggi ricevuti verso un altro indirizzo (es: quello personale dello studente).

Ulteriori informazioni sulla posta elettronica di Unirb sono presenti nella sezione del sito STUDIA CON NOI alla voce SERVIZI PER GLI STUDENTI:

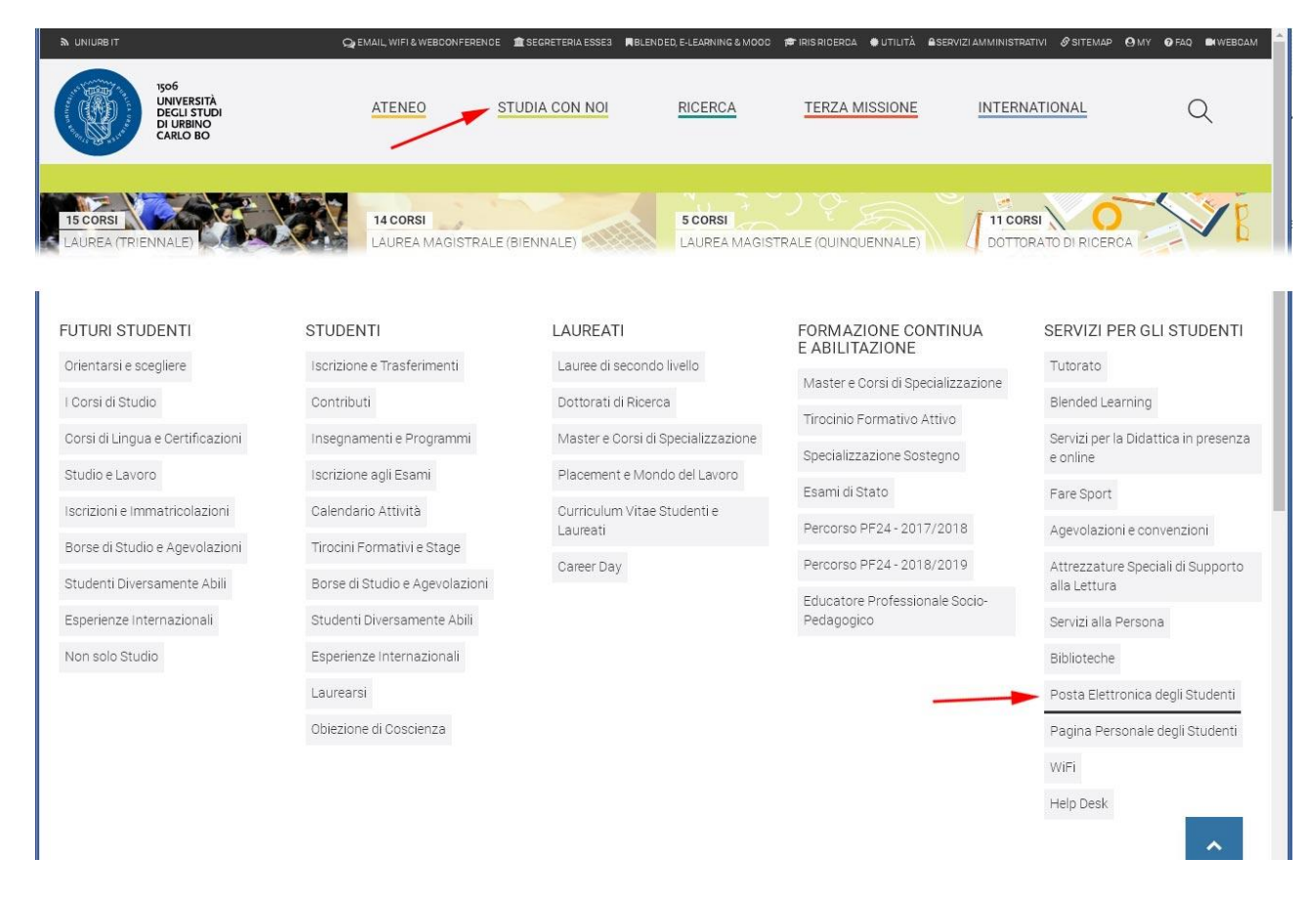

#### PRIMO ACCESSO AL CORSO

Il corso è collocato sulla piattaforma EDUCATION, una delle varie piattaforme di e-learning disponibili. Per accedere alla piattaforma cliccare nella home page di Uniurb la voce BLENDED, E-LEARNING&MOOC:

| NUNIURB IT |                                                            | Q EMAIL WIFI & WEBCONFEREN | DE 🏦 SEGRETERIA ESSI 3 | BLENDED, E-LEARNING & MOOD |         | • UTILITÀ | SERVIZI AMMINISTRATIVI | <b>Ø</b> SITEMAP | Өмү | 🕑 FAQ | NWEBCAM        |
|------------|------------------------------------------------------------|----------------------------|------------------------|----------------------------|---------|-----------|------------------------|------------------|-----|-------|----------------|
|            | 1506<br>UNIVERSITÀ<br>DEGLI STUDI<br>DI URBINO<br>CARLO BO | ATENEO                     | STUDIA CON NOI         | RICERCA                    | TERZA M | ISSIONE   | INTERNATI              | ONAL             |     | С     | ζ              |
|            |                                                            |                            | A REAL PROPERTY.       | Although the second of the |         | 1 1 6 1   | ALL PROPERTY.          |                  |     | 708   | Contraction of |

Nella tendina che apparirà, cliccare la voce PIATTAFORMA EDUCATION:

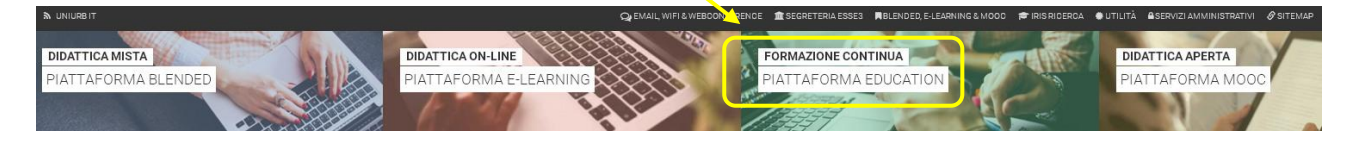

Si verrà inviati sul sito della piattaforma ed apparirà questa pagina:

| h NAVIGAZIONE | Espandi tutto                                          |  |  |  |  |  |
|---------------|--------------------------------------------------------|--|--|--|--|--|
| Home<br>Corsi | 🕨 📚 Attività e Seminari del CISDEL                     |  |  |  |  |  |
|               | 🕨 🖙 Multimodalità per la Didattica Universitaria       |  |  |  |  |  |
|               | 🕨 🖕 Verifica della Preparazione Iniziale (Simulazione) |  |  |  |  |  |
|               | 🕨 🗁 Corsi di Lingue del CLA                            |  |  |  |  |  |
|               | 🕨 🗁 Contamination Lab                                  |  |  |  |  |  |
|               | > 🗁 Scuole Estive/Invernali                            |  |  |  |  |  |
|               | 🕨 🗁 Master Universitari                                |  |  |  |  |  |
|               | 🖻 😓 Dottorati di Ricerca                               |  |  |  |  |  |
|               | E Formazione Permanente                                |  |  |  |  |  |

Qui, cliccare l'ultima voce in basso, Formazione Permanente.

Nella finestra che apparirà, cliccare l'ultima voce in basso, **Corsi di Specializzazione e Alta Formazione**. Nella successiva finestra cliccare la prima voce in alto, **A.A. 2018/2019** e si arriverà al link del corso:

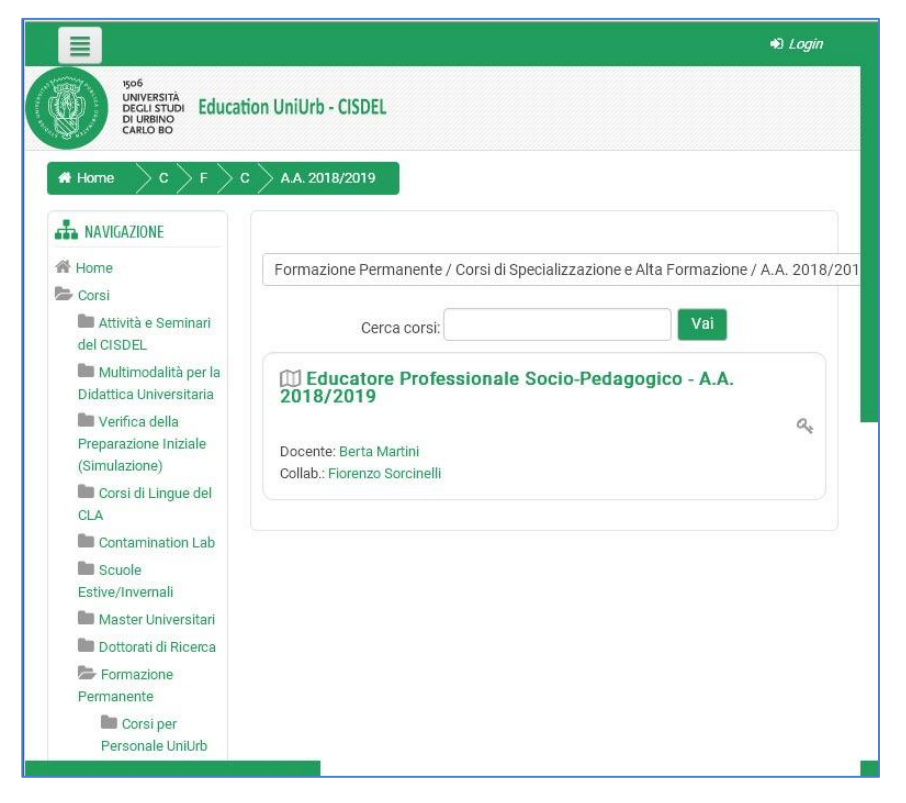

Cliccando sul corso apparirà la pagina di Login a Moodle, la piattaforma informatica che ospita le varie piattaforme e-learning di Unirb. Qui cliccare l'immagine SSO:

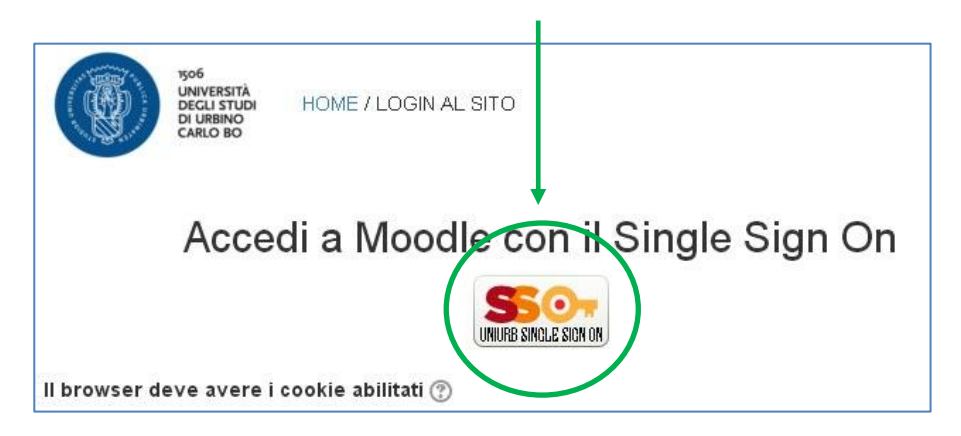

Apparirà la schermata di autenticazione vista a pagina 1 di questa guida. Inserire le credenziali istituzionali e cliccare **Accedi.** Si arriva così all'ultimo passo necessario per il primo accesso: l'inserimento della chiave (il corso non è libero, ma riservato agli iscritti). Dopo il click su Accedi apparirà, quindi, questa finestra:

| Educatore Professionale Socio-Pedagogico - A.A. 2018/2019   |    |
|-------------------------------------------------------------|----|
| Opzioni di iscrizione                                       |    |
| 🖽 Educatore Professionale Socio-Pedagogico - A.A. 2018/2019 | Q4 |
| Docente: Berta Martini<br>Collab.: Fiorenzo Sorcinelli      |    |
| ▼ Iscrizione con chiave                                     |    |
| Chiave di iscrizione                                        |    |
|                                                             |    |
| Iscrivimi                                                   |    |
|                                                             |    |

Nel campo "Chiave di iscrizione" inserire il seguente codice: eduprof-1819 e cliccare poi su Iscrivimi per accedere al corso:

| Educatore Professionale Socio-Pedagogico - A.A. 2018/2019 |
|-----------------------------------------------------------|
|                                                           |
| 🚳 👔 Informazioni sul corso (cliccare qui)                 |
| Forum per avvisi docente e domande studenti               |
| Pedagogia generale e sociale (M-PED/01)                   |
|                                                           |
| Storia della pedagogia (M-PED/02)                         |
| Fondamenti di pedagogia generale                          |
| Pedagogia sociale                                         |
| Pedagogia interculturale                                  |
| La relazione educativa                                    |
|                                                           |

## ACCESSI SUCCESSIVI AL CORSO

Nei successivi accessi la chiave di iscrizione non sarà più necessaria in quanto il sistema riconoscerà gli utenti iscritti al momento dell'inserimento dell'account.

Una volta iscritti al corso, come illustrato precedentemente, per accedervi si può anche utilizzare il link diretto <u>https://education.uniurb.it</u> il quale porta alla pagina di ingresso della piattaforma già vista:

| -                                                  | - 243 € C                                              |  |  |  |  |
|----------------------------------------------------|--------------------------------------------------------|--|--|--|--|
| UNIVERSITÀ<br>DEGLI STUDI<br>DI URBINO<br>CARLO BO | ucation UniUrb - CISDEL                                |  |  |  |  |
| NAVIGAZIONE                                        |                                                        |  |  |  |  |
| Home                                               | Espandi tutto                                          |  |  |  |  |
| Corsi                                              | Attività e Seminari del CISDEL                         |  |  |  |  |
|                                                    | 🕨 🖆 Multimodalità per la Didattica Universitaria       |  |  |  |  |
|                                                    | 🕨 🖕 Verifica della Preparazione Iniziale (Simulazione) |  |  |  |  |
|                                                    | > 🖕 Corsi di Lingue del CLA                            |  |  |  |  |
|                                                    | > 🖕 Contamination Lab                                  |  |  |  |  |
|                                                    | > 🔁 Scuole Estive/Invernali                            |  |  |  |  |
|                                                    | > 🖕 Master Universitari                                |  |  |  |  |
|                                                    | 🖻 📚 Dottorati di Ricerca                               |  |  |  |  |
|                                                    | 🕨 🕿 Formazione Permanente                              |  |  |  |  |
|                                                    |                                                        |  |  |  |  |

Qui, cliccando la voce *Login* in alto sulla destra, si va all'autenticazione SSO (vedi pagina precedente) e da questa al click si passa direttamente al link del corso:

| Education UniUrb - CISDEL 🛛 🍽 Italiand                                                                                                    | i (it) 🕨 🚔 I miei corsi 🕨 UniUrb.                                                                                                    | t                                   |
|----------------------------------------------------------------------------------------------------|----------------------------------------------------------------------------------------------------|-------------------------------------|
| UNIVERSITÀ<br>DECLI STUDI<br>DU URBINO<br>CARLO BO                                                                                                    | L                                                                                                    |                                     |
| 🖶 Spazio personale (dashboard)                                                                                                    |                                                                                                    |                                     |
| NAVIGAZIONE                                                                                                    | Course search:                                                                                                    | Search all course content           |
| <ul> <li>Spazio personale (dashboard)</li> <li>Home del sito</li> <li>Pagine del sito</li> <li>I miei corsi</li> <li>EdProfSocPed-2018/2019</li> </ul> | <ul> <li>PANORAMICA CORSI (OBSOLE</li> <li>Preferiti</li> <li>Corsi</li> <li>Corsi</li> <li>Corsi</li> <li>Pedagogico -<br/>A.A. 2018/2019</li> <li>Aiuto</li> </ul> | fessionale Socio-<br>A.A. 2018/2019 |